# **Supervisory and E2E Controller**

# Weather ADF and DSC Installation

### Overview

This document explains how to install the Weather Extension Module onto Supervisory and E2E controllers.

# Weather ADF and DSC Versions

| ADF and DSC Names | Controller Type    | Supported Versions |
|-------------------|--------------------|--------------------|
| 531-0300.adf      | E3/Site Supervisor | 2.16F02 and later  |
| 527-0901.dsc      | E2E                | 4.01 and later     |

### Connect+ API Deployment

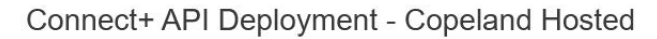

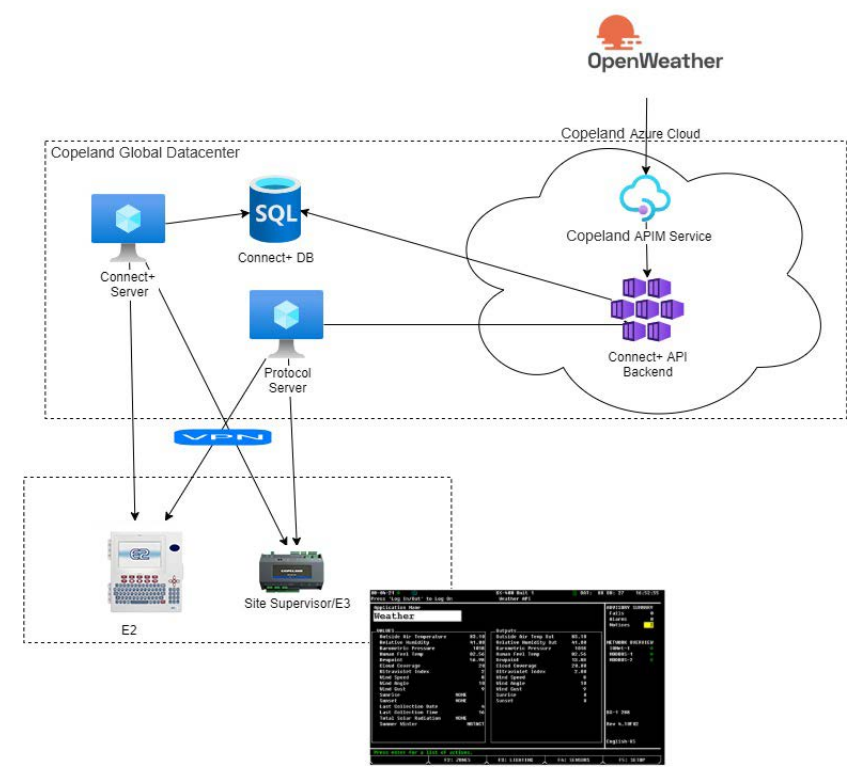

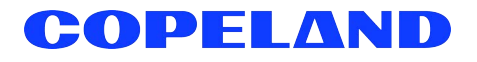

### Installing the Weather Extension Module - ADF (Supervisory Controllers)

An ADF is an Application Description File. Contact your Sales representative or Customer Service to obtain the Weather ADF. This can be uploaded on a Supervisory controller using the File Management screen. A license key is NOT required to activate the single instance application after the ADF has been uploaded. Email: **ColdChain.CustomerService@copeland.com** 

#### **Prerequisites**

You will need the following:

1. The Weather Extension Module built for your version of Supervisory controller firmware.

### Installation Steps

#### Step 1 - Obtain ADF and License

Obtain the correct ADF for the Supervisory controller firmware version on the target unit.

#### Step 2 - Installing ADF

Install the Weather Extension Module ADF onto the Supervisory controller using the **Install ADF File** button and upload the features of the Supervisory controller.

- 1. First, go to the gear icon 🖸 > Configure System> File Management & Licensing> Install ADF File button.
- 2. Click Install ADF File then click Select.

| ÷          | ٠                                        | A                                                    | C                                                                                                    | Ŷ                                                                                                    |                                                                                                    | Ø     |                                                                                                    |                     |                    | ?                                                                                                    |
|------------|------------------------------------------|------------------------------------------------------|----------------------------------------------------------------------------------------------------|----------------------------------------------------------------------------------------------------|----------------------------------------------------------------------------------------------------|-------|----------------------------------------------------------------------------------------------------|---------------------|--------------------|----------------------------------------------------------------------------------------------------|
| nagement a | & Licensi                                | ing - (00-                                           | 0A-F6-8                                                                                                    | 1-E9-75                                                                                                    | i)                                                                                                    |       |                                                                                                    |                     |                    |                                                                                                    |
|            |                                          |                                                      |                                                                                                    |                                                                                                    |                                                                                                    |       |                                                                                                    |                     |                    |                                                                                                    |
| Backup     |                                          | Resto                                                | ore                                                                                                    | l                                                                                                    | Jpgrade Fir                                                                                                    | mware | Install ADF File                                                                                                    | Feature File Upload | License Management | Install Flo                                                                                                    |
|            |                                          |                                                      |                                                                                                    |                                                                                                    |                                                                                                    |       |                                                                                                    |                     |                    |                                                                                                    |
| ns Already | Installed                                |                                                      |                                                                                                    |                                                                                                    |                                                                                                    |       |                                                                                                    |                     |                    |                                                                                                    |
| Name O     | of Floorpla                              | an 🗢                                                 |                                                                                                    |                                                                                                    |                                                                                                    |       |                                                                                                    |                     |                    |                                                                                                    |
| ULO1 O     | verview                                  |                                                      |                                                                                                    |                                                                                                    |                                                                                                    |       |                                                                                                    |                     |                    |                                                                                                    |
|            | agement<br>ackup<br>Is Already<br>Name C | Aready Installed<br>Name Of Floorpl<br>ULO1 Overview | Image: Constraint of the second second se | Image: Constraint of the second second se | ←    Hagement & Licensing - (00-0A-F6-81-E9-75   Hagement & Licensing - (00-0A-F6-81-E9-75   Hagement & Licensing - | ←     | ←    Hagement & Licensing - (00-0A-F6-81-E9-75)   Backup   Restore   Upgrade Firmware   Ins Already Installed   Name Of Floorplan ©   ULO1 Overview |                     |                    | Image: Control Control |

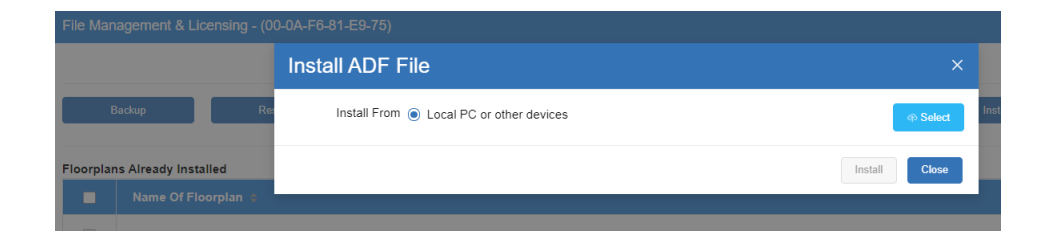

### Step 3 - Browsing for the ADF on PC

1. Select the ADF on your PC. (For this example, Indigo\_Ice.adf is used).

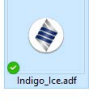

2. Click Install then confirm OK.

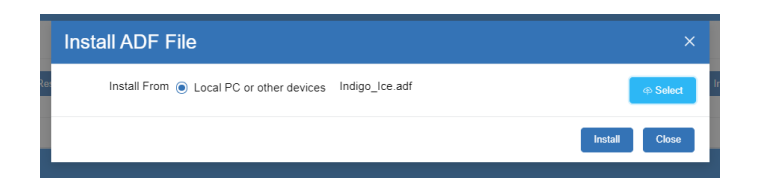

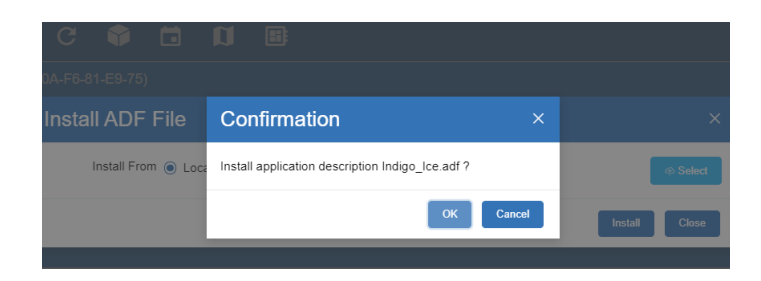

### Step 4 - Loading the ADF

1. Once the ADF loads, click **Reset** then **OK** to reset system.

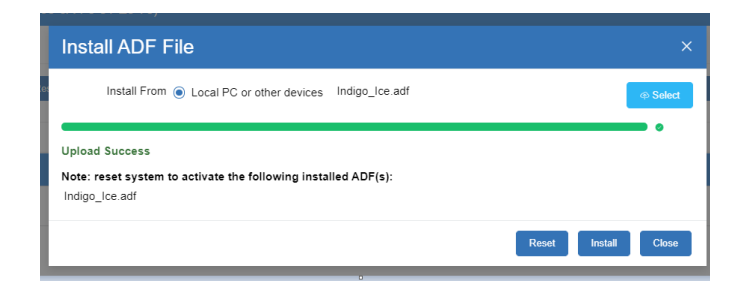

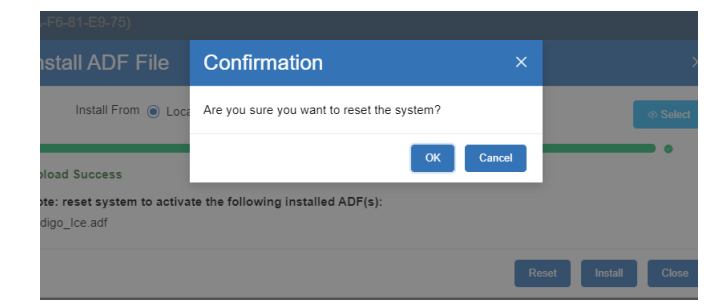

## Installing the Weather Extension Module - DSC (E2E Controllers)

A DSC is an Description File. Contact your Sales representative or Customer Service to obtain the Weather DSC. The DSC can be uploaded on an E2E controller using UltraSite. A license key IS required to activate the single instance application after the DSC has been uploaded. Email: **ColdChain.CustomerService@copeland.com** or contact Copeland Customer Service.

#### **Prerequisites**

You will need the following:

1. The Weather Extension Module built for your version of Supervisory controller firmware.

### Installation Steps

### Step 1 - Obtain DSC and License

Obtain the correct DSC for the Supervisory controller firmware version on the target unit.

#### STEP 2: Upload the Description (.dsc) File (xxx-xxxx) to the E2E Controller

- 1. Select the controller in UltraSite.
- 2. Right-click the controller and select Upload Description File:

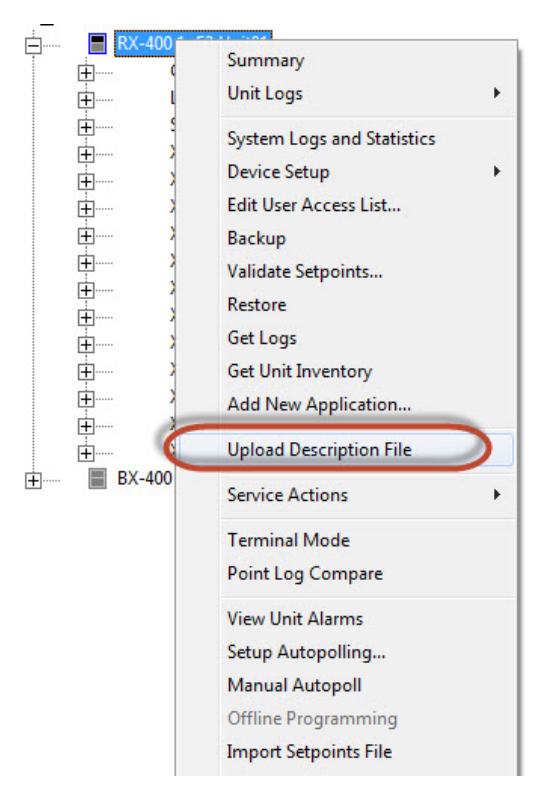

Figure 1 - Upload .dsc File

3. Select **Browse** to go to location where the description (.dsc) file was saved:

| E2 Description File Upload                                                                                                    | X      |
|----------------------------------------------------------------------------------------------------|--------|
| To delete a file, first select from the list                                                                                                    |        |
| 5270301. dsc<br>5270305. dsc<br>5270305. dsc<br>5270307. dsc<br>5270329. dsc<br>5270329. dsc<br>52703329. dsc<br>5270330. dsc<br>5270331. dsc<br>5270344. dsc<br>5270361. dsc<br>5270361. dsc<br>5270368. dsc | E      |
| FILE - Click. Browse to select the file to upload                                                                                                    | Browse |
| Upload Remove                                                                                                    | Close  |

Figure 2 - Locate.dsc File

4. Select the desired description (.dsc) file and click **Open:** 

| Organize 🔻 New folder          |   |                                             |                    | 855 🔻                |          |
|--------------------------------|---|---------------------------------------------|--------------------|----------------------|----------|
| 🔆 Favorites 📃 Desktop          |   | Documents libra<br>Includes: 2 locations    | ary                | Arrange by:          | Folder 🔻 |
| 〕 Downloads<br>📃 Recent Places |   | Date modified                               | Name<br>Updater    |                      |          |
| 🧊 Libraries                    |   | 퉲 11/22/2016 4:47 PM<br>퉲 5/11/2015 6:03 PM | Walmart<br>Wegmans |                      |          |
| Documents                      |   | 퉬 7/29/2016 9:01 AM                         | Wireless           |                      |          |
| 🚽 Music                        |   | 퉲 6/4/2014 11:21 AM                         | WR Tstat           |                      |          |
| Pictures                       |   | 퉬 6/4/2014 11:21 AM                         | X25                |                      |          |
| 🛃 Videos                       |   | ) 11/22/2016 4:54 PM                        | XEV32              |                      |          |
|                                | 1 | 11/22/2016 4:35 PM                          | XM                 |                      |          |
| Normal Computer                | • | 1/5/2017 9:32 AM                            | 5270472            |                      |          |
| 🏭 OS (C:)                      |   | 6/8/2016 10.07 PM                           | ultrasite (rssi    | rep01) (X) - Shortcu | ıt       |
| 🖵 apps (\\ersndustken) (N:)    | - | •                                           |                    |                      | •        |

Figure 3 - Select .dsc File and Import

5. Right-click the controller. Under **Service Actions**, select **Reset Unit** to reboot. The controller must be rebooted to see the description (.dsc) file:

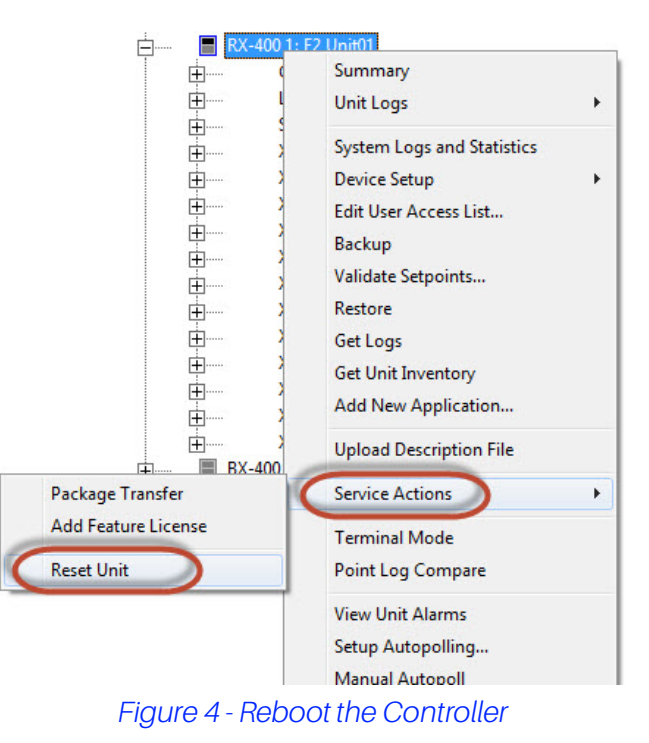

6. After the controller reboots, in the navigation tree, go to **Device Setup>Network Board Setup** to add the device:

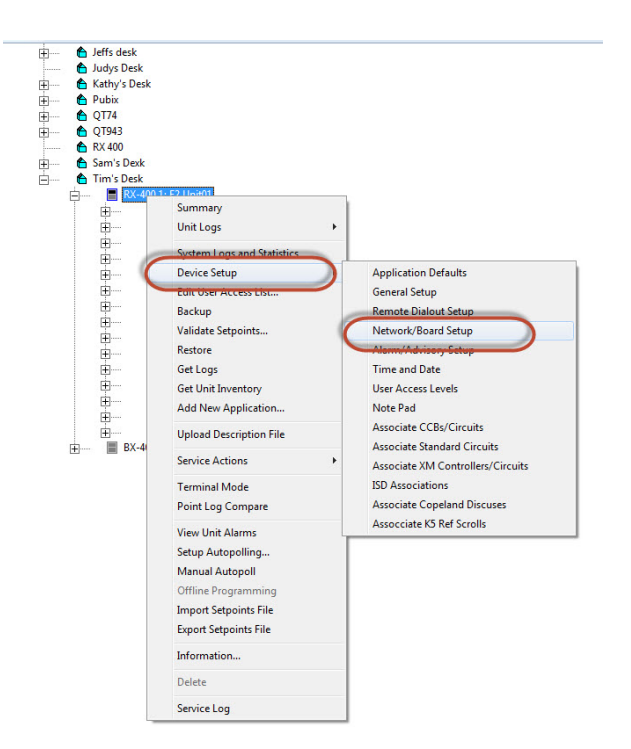

Figure 5 - Network/Board Setup

#### 7. Select Add Ctr/IO to add a device:

| Name          | Туре         | Network Addre | SS | Revision | Status          |
|---------------|--------------|---------------|----|----------|-----------------|
| E2 Unit01     | RX400-Refrig | Ethernet:     | 1  | 4.07F01  | This Controller |
| 16AI_001      | 16AI         | IONet-1:      | 1  | 0.00     | Offline         |
| XR75CX_56001  | XR75CX_56    | MODBUS-2:     | 0  | 0.00     | No Port         |
| XEV22D_11001  | XEV22D_11    | MODBUS-2:     | 0  | 0.00     | No Port         |
| XEV22D_11002  | XEV22D_11    | MODBUS-2:     | 0  | 0.00     | No Port         |
| XM678D_25001  | XM678D_25    | MODBUS-2:     | 0  | 0.00     | No Port         |
| XM678D_25002  | XM678D_25    | MODBUS-2:     | 0  | 0.00     | No Port         |
| XC1011D_15001 | XC1011D_15   | MODBUS-2:     | 0  | 0.00     | No Port         |
| XC1011D_15002 | XC1011D_15   | MODBUS-2:     | 0  | 0.00     | No Port         |
| XM679K_34001  | XM679K_34    | MODBUS-2:     | 0  | 0.00     | No Port         |
| XM679K_34002  | XM679K_34    | MODBUS-2:     | 0  | 0.00     | No Port         |
| XM670K_34001  | XM670K_34    | MODBUS-2:     | 0  | 0.00     | No Port         |
| XM670K_34002  | XM670K_34    | MODBUS-2:     | 0  | 0.00     | No Port         |
| XC1011D_16001 | XC1011D_16   | MODBUS-2:     | 11 | 1.06-00  | Online          |
| YC1011D 16002 | YC1011D 16   | MODRIIS-2.    | n  | 0.00     | No Port         |

Figure 6 - Adding the Device

8. Select the **ECT Devices** tab and select the desired device. Enter the number of devices and set up the Com port address and commission the devices as usual:

| Controller Network               | I/O Boards and Controllers Associated | With This Controlle | er  | ×            | <u> </u> |
|----------------------------------|---------------------------------------|---------------------|-----|--------------|----------|
| Name<br>E2 Unit02<br>XM679K_4200 | Unit Name: E2 Unit02 Unit I           | Number: 8           |     | OK<br>Cancel |          |
|                                  | Board Type                            | Quantity            | Max |              |          |
|                                  | XEV22D_11                             | 0                   | 99  |              |          |
|                                  | XEV22D_15                             | 0                   | 99  |              |          |
|                                  | XJ Scroll Unit                        | 0                   | 16  |              |          |
|                                  | XM670K_13                             | 0                   | 99  |              |          |
|                                  | XM670K_34                             | 0                   | 99  |              |          |
|                                  | XM678D_20                             | 0                   | 99  |              |          |
|                                  | XM678D_25                             | 0                   | 99  |              |          |
|                                  | XM679K_13                             | 0                   | 99  |              |          |
|                                  | XM679K_34                             | 0                   | 99  |              |          |
|                                  | XM679K_42                             | 1                   | 99  |              |          |
|                                  | XR35CX_56                             | 0                   | 99  |              |          |
|                                  | XR75CX Case Display                   | 0                   | 99  |              |          |
| - Status                         | XR75CX_56                             | 0                   | 99  |              |          |
|                                  | iProDAC                               | 0                   | 0   |              |          |
|                                  |                                       |                     |     | •            |          |
|                                  |                                       |                     |     |              |          |
|                                  |                                       |                     |     |              |          |
|                                  |                                       |                     |     |              |          |

Figure 7 - ECT Tab - Add Number of Devices

# License Key Installation

When licensed products are purchased from Copeland, the customer provides Copeland with (1) the types of features to be purchased, (2) the quantity of features to be purchased, and (3) the unique MAC address of each controller in which the features will be enabled. Copeland then returns the customer a report that contains a set of 16-character license keys and if necessary one or more description files that must be loaded into the E2 to allow the selected devices to communicate with the E2.

### Installation Steps

License keys must be entered from the front panel of the E2, or by using UltraSite32 or Connect+ in Terminal Mode.

- 1. Press <sup>log mout</sup> and enter your username and password. You must be level 4 or above to enter a license key.
- 2. After logging in, press + and check that the MAC Address field on the TCP/IP screen (*Figure 1*) matches the MAC address in the report given to you from Copeland. The license key will not work unless the MAC address matches exactly. If the MAC address matches, go to *step 3*.

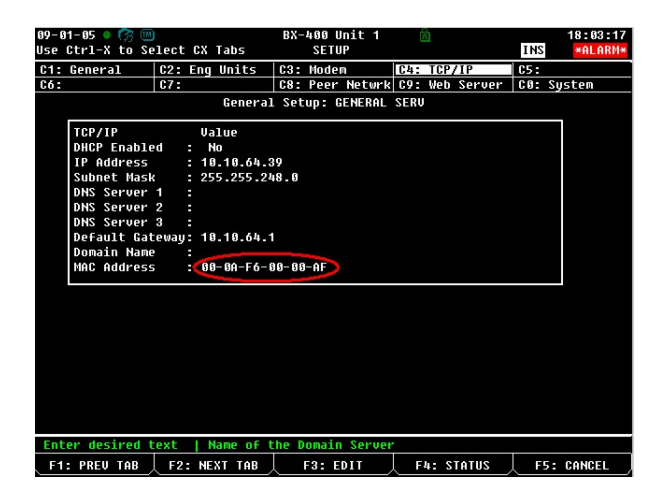

Figure 8 - MAC Address Screen

3. Press , <sup>2</sup>, <sup>3</sup> to access the License Manager Screen (*Figure 2*).

| 89-86-85 🔹 🤭 📖                                                                                                    | BX-400 Unit 1 💼<br>Add License                                                       | INS | 13:58:29<br><mark>*Alarm*</mark> |
|----------------------------------------------------------------------------------------------------|--------------------------------------------------------------------------------------|-----|----------------------------------|
| Licensed Features<br>For controller mod<br>Feature                                                                                                    | - 09/06/2005 - 13:58:24 - Rev: 2.20012<br>lel type: BX-400<br>Maximum In-Use License |     |                                  |
| GEN LON<br>Denand Limit Conti<br>Flexible Combiner<br>Log Group<br>CarrierOne<br>ARTC/RTU<br>Nose5<br>HUNG Zone<br>Analog Sensor Ctr<br>Loop/Sequence Ctr<br>Digital Sensor Ctr<br>RCB<br>Lighting Control<br>Trane SCC | Activate Feature<br>Enter License key to<br>activate a Feature:<br><br>48 1<br>1 1   |     |                                  |
| Air Handling Unit                                                                                                    | 8 1                                                                                  |     |                                  |
| Analog Import Poir<br>Analog Import Poir                                                                                                    | nt 04 9<br>It 64 9                                                                   |     |                                  |
| Enter desired text                                                                                                    |                                                                                      |     |                                  |
|                                                                                                    |                                                                                      | F5: | CANCEL                           |

### Figure 9 - Add License Screen

- 4. Press **F1** to access the Activate Feature box.
- 5. Enter the 16-character license key in the blanks provided.

8

6. If entered correctly, the message at the bottom of the Add Feature box should read Feature Activated. Press to exit and save.

If the key is incorrect, the message will read Feature Unknown or Invalid Key" - double-check that the key was entered correctly and the MAC address matches the one specified in the report.

Repeat steps 1 through 6 for each license key to be entered for this E2.

### Rebooting to Complete License Key Activation

| 09-01-05 🔹 🧖 🔟       | BX-400 Unit 1<br>LICENSE REPORT | Â | 16:31:54<br>INS *ALARM* |
|----------------------|---------------------------------|---|-------------------------|
|                      |                                 |   |                         |
| TD Control           | 28                              | 5 |                         |
| HVAC Simulation      | 16                              | 5 |                         |
| Conversion Cell      | 128                             | 5 |                         |
| Holiday Schedule     | 64                              | 5 |                         |
| Anti-Sweat Control   | 48                              | 5 |                         |
| Heat/Cool Control    | 32                              | 5 |                         |
| 16AI                 | 16                              | 5 |                         |
| 8R0                  | 32                              | 5 |                         |
| 8D0                  | 16                              | 5 |                         |
| 440                  | 16                              | 5 |                         |
| Echelon 16AI         | 32                              | 5 |                         |
| Echelon 8R0          | 16                              | 5 |                         |
| Digital Combiner     | 128                             | 5 |                         |
| Pulse Accumulation   | 64                              | 5 |                         |
| LonWorks Network     | No Limit                        | 5 |                         |
| Ethernet Network     | No Limit                        | 5 |                         |
| Color Display        | No Limit                        | 5 |                         |
| Web Services         | No Limit                        | 5 | 3BBC-FE91-E504-1623     |
| Lennox IMC           | 31                              | 5 | 8B9F-075E-1921-FD7A     |
| Power Monitoring     | 64                              | 5 |                         |
| IRLDS                | 16                              | 5 |                         |
| Analog Combiner      | 128                             | 9 |                         |
| Lines 23 to 44 of 44 |                                 |   |                         |
| F1: ADD FFATURE      |                                 |   |                         |

Figure 10 - Viewing Licenses

Visit our website at copeland.com/en-us/products/controls-monitoring-systems for the latest technical documentation and updates. For Technical Support call 833-409-7505 or email ColdChain.TechnicalServices@Copeland.com

026-4186 R2

The contents of this publication are presented for informational purposes only and they are not to be construed as warranties or guarantees, express or implied, regarding the products or services described herein or their use or applicability. Copeland reserves the right to modify the designs or specifications of such products at any time without notice. Responsibility for proper selection, use and maintenance of any product remains solely with the purchaser and end-user. ©2024 Copeland is a trademark of Copeland LP.

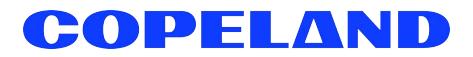